## Ein sechseckiger Stern – konstruiert mit EUKLID DynaGeo

|                                                                                                    | Klicke an:                             |
|----------------------------------------------------------------------------------------------------|----------------------------------------|
|                                                                                                    | Kreis aurch Mittelpunkt und Kreispunkt |
| /                                                                                                    |                                        |
| ZEUKLID DynaGeo - [KEINNAME.GEO]<br>Datei Bearbeiten Zeichnen Konstruieren Abbilden Megsen Makro Verschiedenes Hilfe                         |                                        |
| $\cdot \qquad \qquad \qquad \qquad \qquad \qquad \qquad \qquad \qquad \qquad \qquad \qquad \qquad \qquad \qquad \qquad \qquad \qquad \qquad$ |                                        |
| Hauptleiste Konstruieren KAbbilden KForm & Farbe KMessen & Rechnen                                                                           |                                        |
|                                                                                                    |                                        |
|                                                                                                    |                                        |
|                                                                                                    |                                        |
|                                                                                                    |                                        |
|                                                                                                    |                                        |
| Konstruiere                                                                                                    |                                        |
| einen Startkreis                                                                                                    | S.                                     |
| ( • ) · · ·                                                                                                    |                                        |
|                                                                                                    |                                        |
|                                                                                                    |                                        |
|                                                                                                    |                                        |
|                                                                                                    |                                        |
|                                                                                                    |                                        |
|                                                                                                    |                                        |
|                                                                                                    |                                        |
| 11,19:2,96 Zugmodus                                                                                                    |                                        |

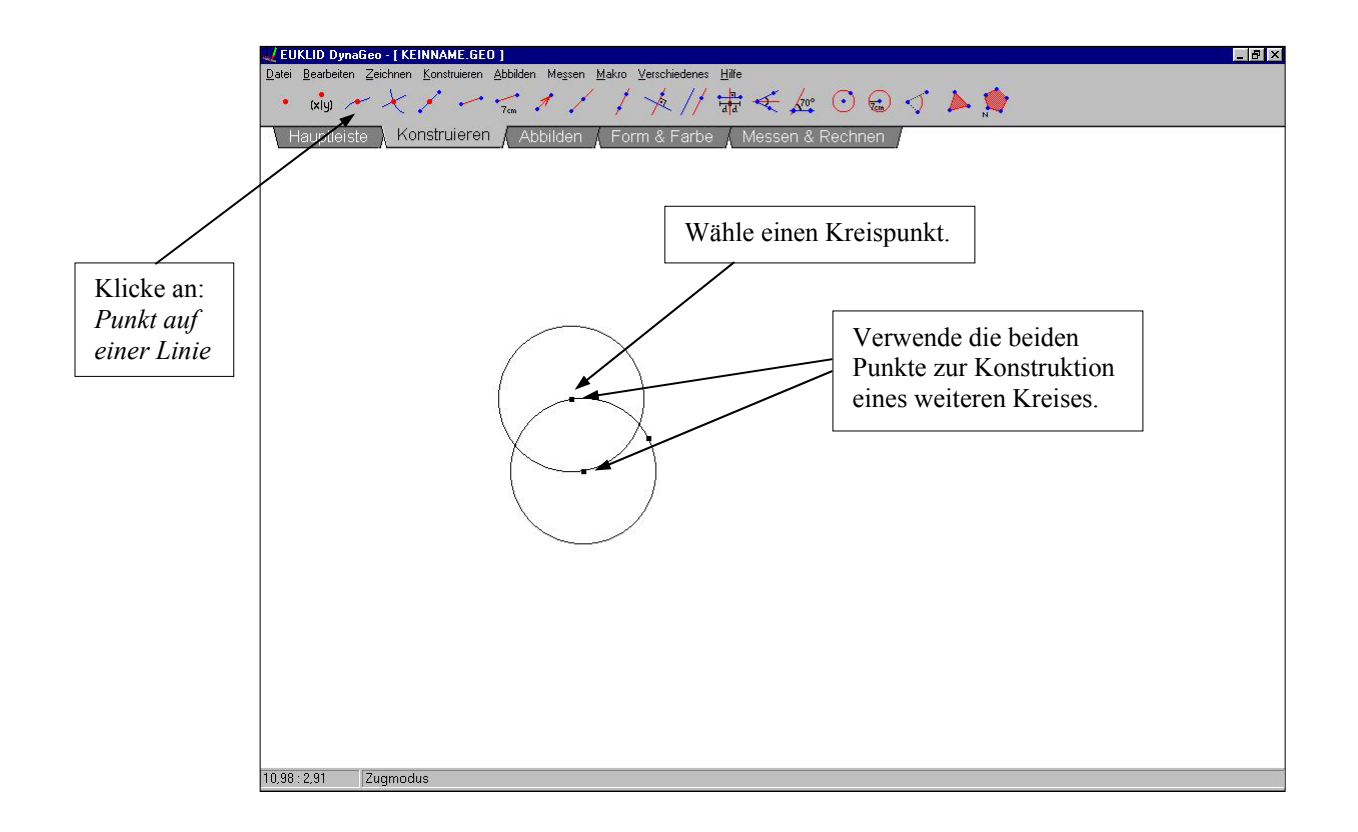

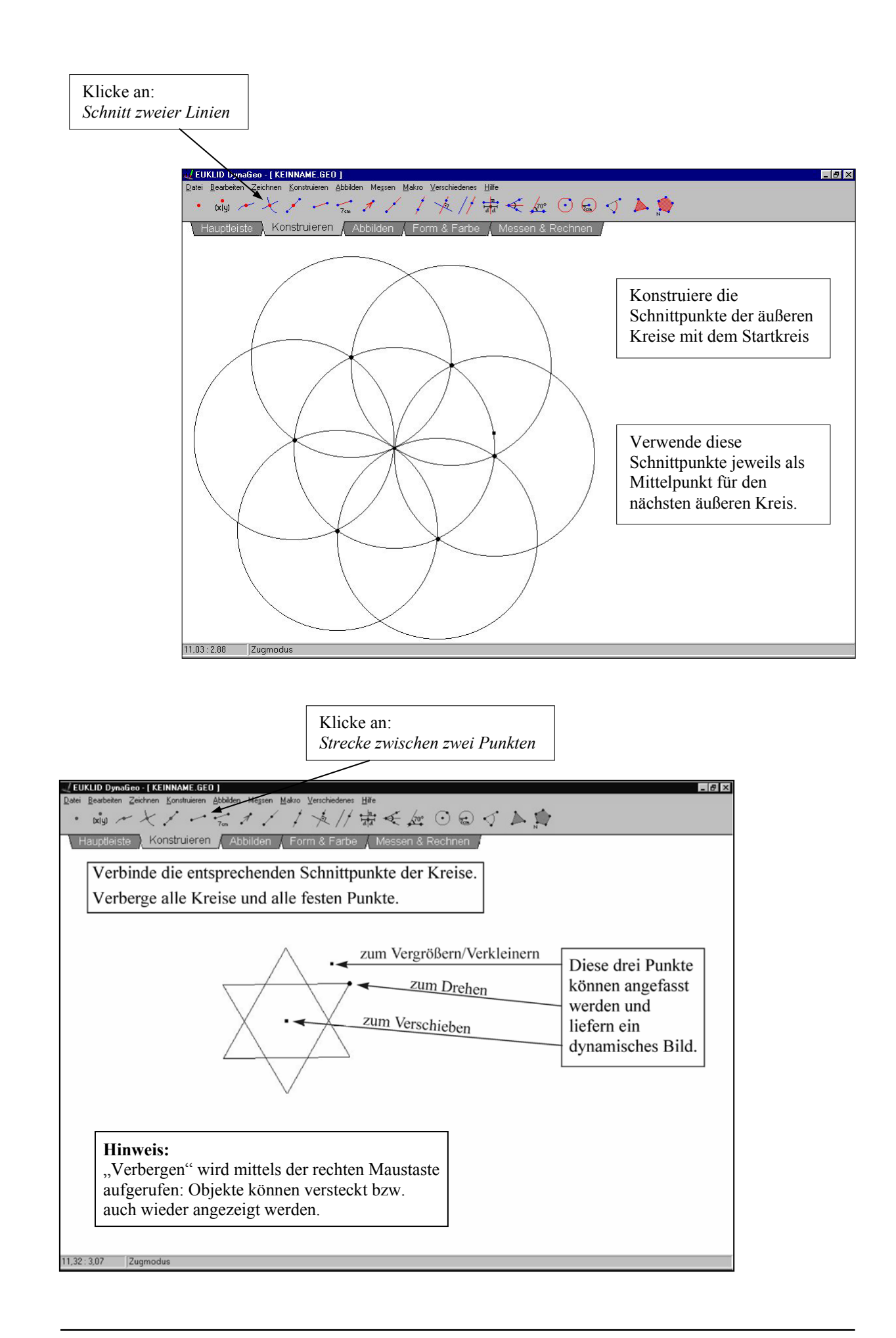

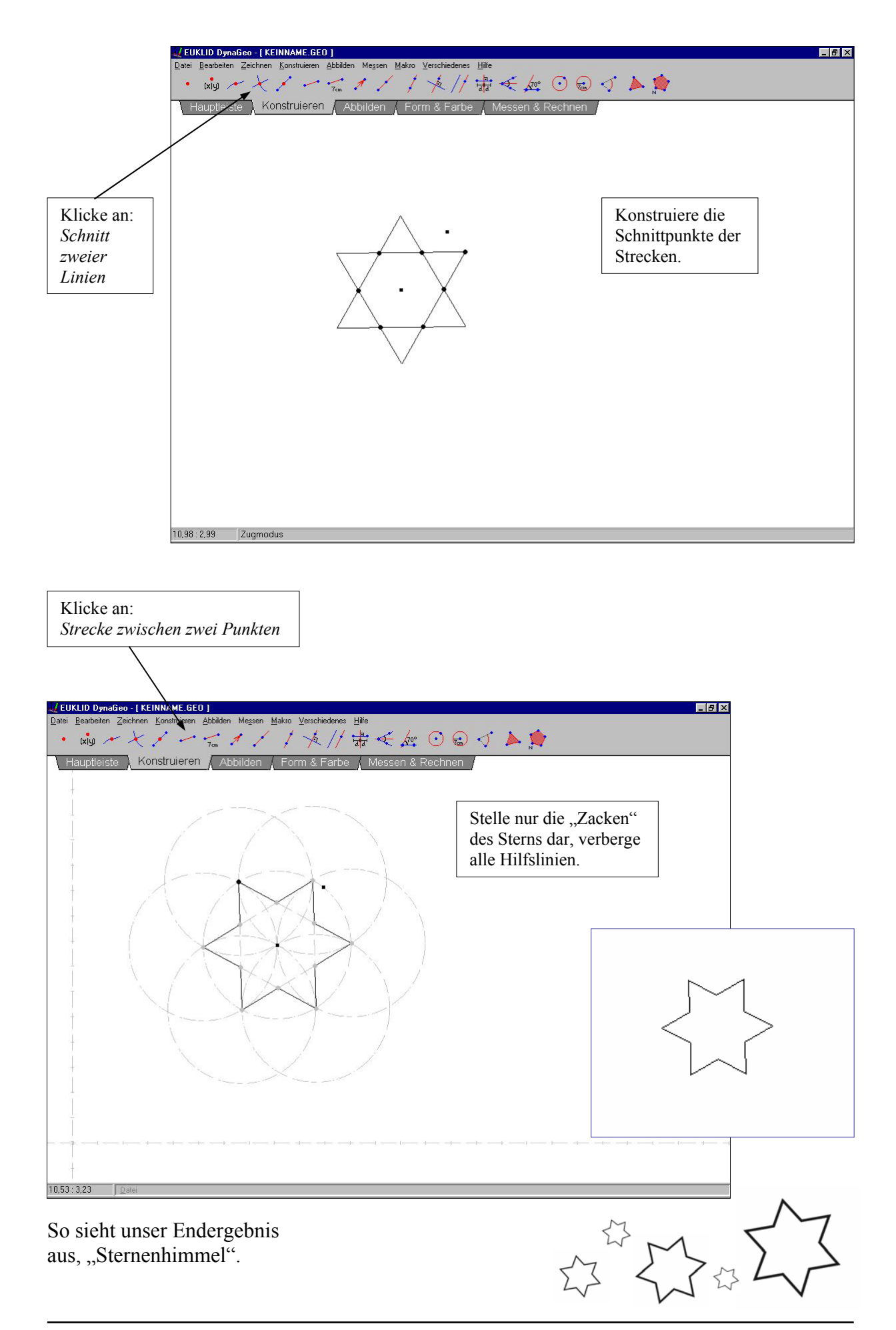